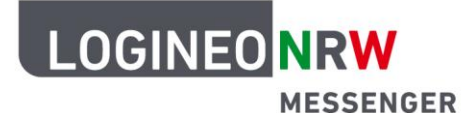

## Messenger – Einfache und sichere Kommunikation in Schulen

## Anleitung für Lehrerinnen und Lehrer Erstellen einer Umfrage am PC

 Öffnen Sie den LOGINEO NRW Messenger im Browser und melden Sie sich, sofern Sie nicht angemeldet sind, mit Ihrem Benutzerkonto an.
Wählen Sie einen Baum aus, in dem die

Wählen Sie einen Raum aus, in dem die Umfrage stattfinden soll.

- 2. Klicken Sie auf die **drei Punkte** unten rechts und wählen Sie **Umfrage**.
- 3. Hier können Sie nun die Abstimmungsart wählen. Bei der Abstimmungsart Offene Umfrage kön-

nen alle Personen des Raumes sofort die Ergebnisse sehen. Bei der Abstimmungsart **Versteckte Umfrage** werden die Ergebnisse erst sichtbar, wenn sie beendet wird. Nun müssen noch die *Frage oder das Thema der Umfrage* sowie mindestens zwei Antwortmöglichkeiten eingetragen werden, damit eine Umfrage erstellt werden kann. Mit einem Klick auf **Ant-**

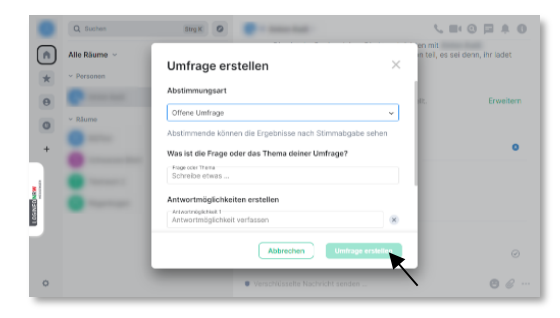

**wortmöglichkeit hinzufügen** können Sie weitere Antwortmöglichkeiten erstellen. Zum Schluss klicken Sie unten rechts auf den grünen Button **Umfrage erstellen**.

4. Beenden Sie die Umfrage über das Drei-Punkte-Menü.

**Hinweis:** Sie können eine aktive Umfrage noch so lange bearbeiten, bis die erste Stimme abgegeben wurde. Klicken Sie hierzu auf den Stift  $\angle$  links neben den *drei Punkten* im Bereich der Umfrage.

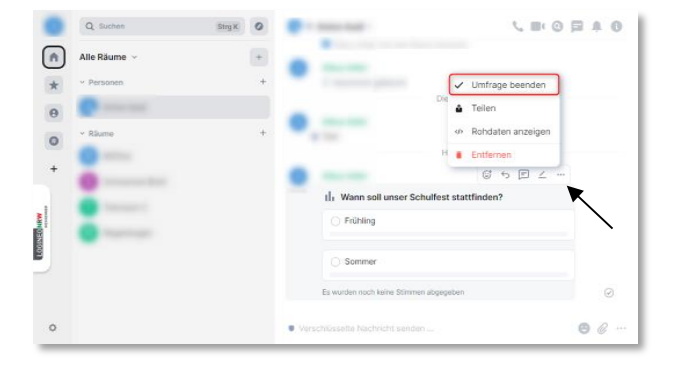

LOGINEO NRW ist ein Projekt des Ministeriums für Schule und Bildung des Landes Nordrhein-Westfalen.

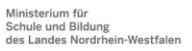

www.logineo.nrw.de

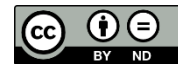